## Как письму не попасть в спам

Эта инструкция поможет вам не пропустить важные письма от компании Tallanto

Рассмотрим на примере самых популярных почтовых сервисов:

# Gmail @mail.ru Яндекс Рамблер/

Для примера в инструкции использованы письма с полезными материалами от компании Tallanto. В других случаях заголовки и темы писем могут отличаться.

#### Почта GMAIL

#### 1. Найдите письмо в папке Входящие

|  | Google                     |                             |                                                        | ~ Q          |  |  |
|--|----------------------------|-----------------------------|--------------------------------------------------------|--------------|--|--|
|  | Gmail -                    | □ т С Ещё т                 |                                                        |              |  |  |
|  | НАПИСАТЬ                   | Несортированные             | ≗ Соцсети                                              | 📎 Промоакции |  |  |
|  | Входящие (2)<br>Помеченные | 🗌 📩 Компания «Талланто»     | Администраторы забывают учеников - Добрый день, Натали |              |  |  |
|  |                            | 🔲 🖧 Алена, я, Alexander (3) |                                                        |              |  |  |
|  |                            | 🗌 📩 я, Maria (2)            |                                                        |              |  |  |
|  |                            | 🔲 📈 Alexander, я (2)        |                                                        |              |  |  |

2. Откройте письмо, кликните справа стрелку и выберите Добавить пользователя Компания «Талланто» в контакты

| ÷ Q.                                                                                                    | III • 🍪                                                                                                    |  |  |  |  |  |  |  |
|----------------------------------------------------------------------------------------------------|----------------------------------------------------------------------------------------------------|--|--|--|--|--|--|--|
| 💼 🖿 🗣 Ещёт                                                                                                    | < > \$                                                                                                    |  |  |  |  |  |  |  |
| от учеников Входящие х                                                                                               | - B                                                                                                    |  |  |  |  |  |  |  |
| ail@tallanto.com>                                                                                                    | 12:21 (30 мин. назад) 📩 🔸 👻                                                                                                   |  |  |  |  |  |  |  |
| a!                                                                                                    | <ul> <li>Ответить</li> <li>Переслать</li> </ul>                                                                               |  |  |  |  |  |  |  |
| НЕ ходят к вам 2 или 3 месяца -<br>рый лежит без дела.                                                               | Печать                                                                                                    |  |  |  |  |  |  |  |
| ЛЕННО не ходил на занятия и<br>ить, администратор ищет по каждому ученику<br>Boogle-docs) дату последнего посещения. | Добавить пользователя Компания «Талланто» в контакты<br>Удалить это писси.<br>Заблокировать отправителя "Компания «Талланто»" |  |  |  |  |  |  |  |

4. Если письма попадают в папку Промоакции, перетащите письмо, удерживая его левой кнопкой мышки, на вкладку Несортированные. В появившемся сообщении подтвердите, что это же должно происходить для всех писем:

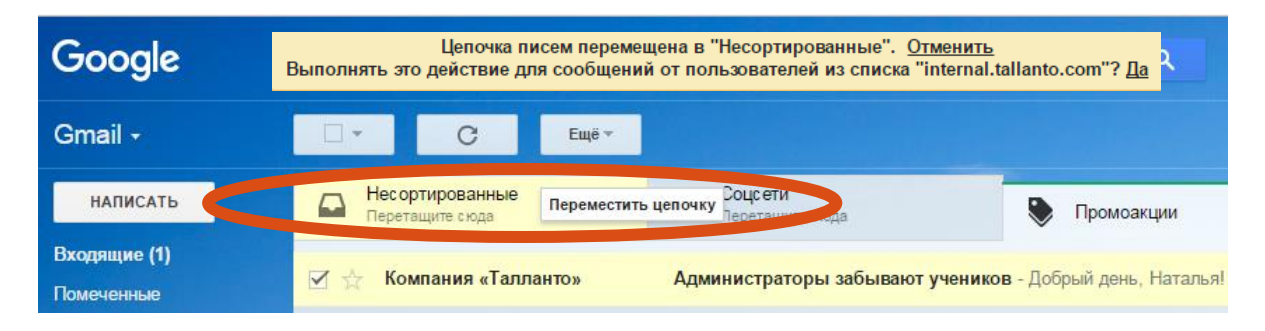

### Почта MAIL.RU

#### 1. Найдите письмо в папке Входящие

| @mail.            | ſU       | Письма   | Контакты Файлы     | Темы Ещё        | 🚺 Календарь      | 🦾 Облако              | 😵 Бонус            |
|-------------------|----------|----------|--------------------|-----------------|------------------|-----------------------|--------------------|
| 🖸 Написать письмо |          | •        | 👕 Удалить 👻 👎 Сп   | ам 🖿 Переместит | ть ▼ ≡ Ещё ▼     |                       | 1                  |
| 🗙 Входящие        | 1        |          | -                  |                 |                  |                       |                    |
| < Отправленные    |          | K        | Компания «Талланте | о» Адр нистр    | аторы забывают у | <b>чеников</b> Добрый | і день, Наталья! ) |
| Черновики         |          |          |                    | _               |                  |                       |                    |
| 🥊 Спам            |          | <b>_</b> |                    |                 |                  |                       |                    |
| 👕 Корзина         | очистить |          | The second second  |                 |                  |                       |                    |
|                   |          |          |                    |                 |                  |                       |                    |

#### 2. Откройте письмо, кликните ссылку Еще » Добавить в адреса

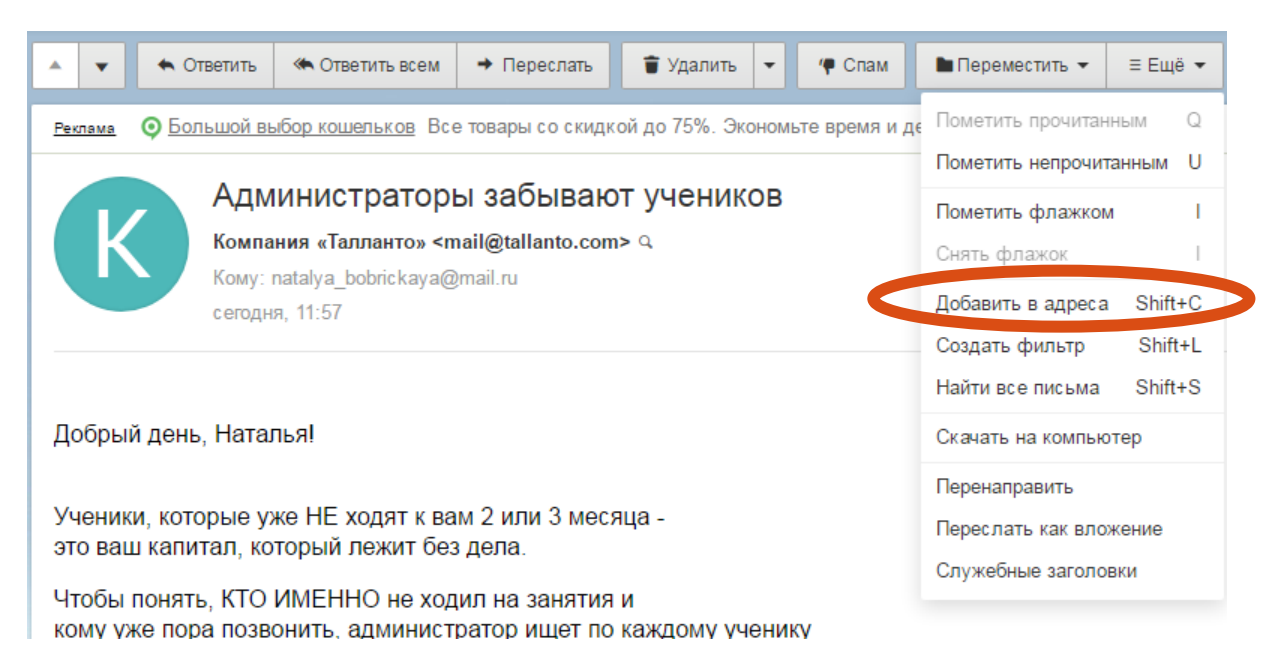

## 3. Почта Яндекс

1. Найдите письмо в папке Входящие и откройте его

| <b>Яндекс</b> Почта               | поиск | КОНТАКТЫ ДИСК ДЕНЬГИ ЕЩЁ                                                             |
|-----------------------------------|-------|--------------------------------------------------------------------------------------|
| Входящие                          | 3/4   |                                                                                      |
| Отправленные                      |       | Написать Проверить Переслать Удалить Это спам! Прочитано Метка В п                   |
| Удалённые                         |       |                                                                                      |
| Спам                              |       | NAME OF CONTRACTORS AND ADDRESS OF CONTRACTORS AND ADDRESS OF CONTRACTORS.           |
| Черновики                         |       | С Компания «Талланто» • Администраторы забывают учеников Наталы                      |
|                                   |       | info@tallanto.com         • Файлы от tallanto.com         2         Наталья, спасибо |
| <ul> <li>Непрочитанные</li> </ul> |       | 📧 🗌 🚺 info@tallanto.com 🛛 е Наталья, спасибо за ваш интерес к Талланто! В            |

2. Кликните 1 раз по отправителю (Компания «Талланто»)

| Входящие                          | <mark>i</mark> 1/4 |                                  | C5                   |           | <b>A</b>      | 而       | 3         | 0          |   |
|-----------------------------------|--------------------|----------------------------------|----------------------|-----------|---------------|---------|-----------|------------|---|
| Отправленные                      |                    | Написать                         | Проверить            | Ответить  | Переслать     | Удалить | Это спам! | Отписаться | ŀ |
| Удалённые                         |                    |                                  |                      |           |               |         |           |            |   |
| Спам                              |                    | Администраторы забывают учеников |                      |           |               |         |           |            |   |
| Черновики                         |                    | K                                | Компания «Т<br>Вам ↓ | Галланто» | nail@tallanto | .com    |           |            |   |
| 🛙 Важные                          |                    |                                  |                      |           |               |         |           |            |   |
| <ul> <li>Непрочитанные</li> </ul> |                    |                                  |                      |           |               |         |           |            |   |

3. В сплывающем окне нажмите на электронный адрес

| $\overline{V}$ | Компания «Талланто»                    |
|----------------|----------------------------------------|
|                | Написать письмо 🏳 Переписка 🖉 🛇 🝸      |
|                | ⊠ mail@tallanto.com                    |
|                |                                        |
| - 9            | о ваш капитал, которыи лежит сез дела. |

4. Нажмите на электронный адрес левой кнопкой мыши. В выпадающем меню выберите Добавить в адресную книгу

| Отп   | равить от кого: 🕡                |                         |
|-------|----------------------------------|-------------------------|
| Кому  | mail@tallanto.com копия в смс    |                         |
| T •Ma | Добавить в адресную книгу        |                         |
| 0     | Скопировать                      | エヾ■ヾ AヾT+ヾ ☺ 編語 三三三 器 〒 |
|       | Редактировать                    |                         |
|       | Написать только этому получателю |                         |
|       | Удалить из получателей           |                         |
|       | удалить из получателей           |                         |

5. В появившемся окне нажмите Добавить в контакты (вы можете дополнить регистрационную форму нужной информацией или пропустить этот шаг и сразу добавить в контакты)

| Отправить     | от кого: (  | Наталья                               | @yan                        | dex.ru) ∨              |            |
|---------------|-------------|---------------------------------------|-----------------------------|------------------------|------------|
| кому 🚺 таі    | l@tallanto. | сот копия в смс                       |                             |                        |            |
| Тема          |             |                                       |                             |                        |            |
| <b>0</b> 1.90 | жкч         | ∓ <i>2</i> ि <b>⊡ ""</b> ⊥∨∎          | I~ A~T <del>ı</del> ~ ☺ 朣 🛙 | E E E E E T   ne       | реводчик Е |
|               |             | Имя                                   | Отчество                    | Фамилия                | ×          |
|               |             | Mail@tallanto.com Добавить электронны | й адрес                     | Комментарий к контакту |            |
|               |             | 🌜 Добавить телефон                    |                             |                        |            |
|               |             | Ё 1∨ января ∨                         | 1900 ~                      |                        | _          |
|               |             | Добавить в контакты                   |                             |                        |            |

## Почта Rambler

1. Найдите письмо в папке Входящие. Откройте письмо

| Рамблер/почта |           | Рамблер        | Почта 1 | Новости  | Игры         | Гороскопы       | Знакомства   |
|---------------|-----------|----------------|---------|----------|--------------|-----------------|--------------|
|               |           |                |         |          | Попро        | обуйте новый ин | терфейс почт |
| Написать      | 0 1       | 🗂 🔹 Еще 👻      |         |          |              |                 |              |
| Входящие 1    |           |                |         |          |              |                 |              |
| Отправленные  | 🔲 🔻 От ко | 10             |         | Тема     |              |                 |              |
| Черновики     | 🔍 🖈 Ком   | пания «Таллант | 0»      | • Админі | истраторь    | ы забывают уч   | еников       |
| Корзина       | 🔲 🖈 info( | @tallanto.com  |         | Файлы    | от tallanto. | com             |              |
| Спам          | 🔲 🖈 info( | @tallanto.com  |         | Файлы    | от tallanto. | com             |              |

2. Нажмите на имя отправителя

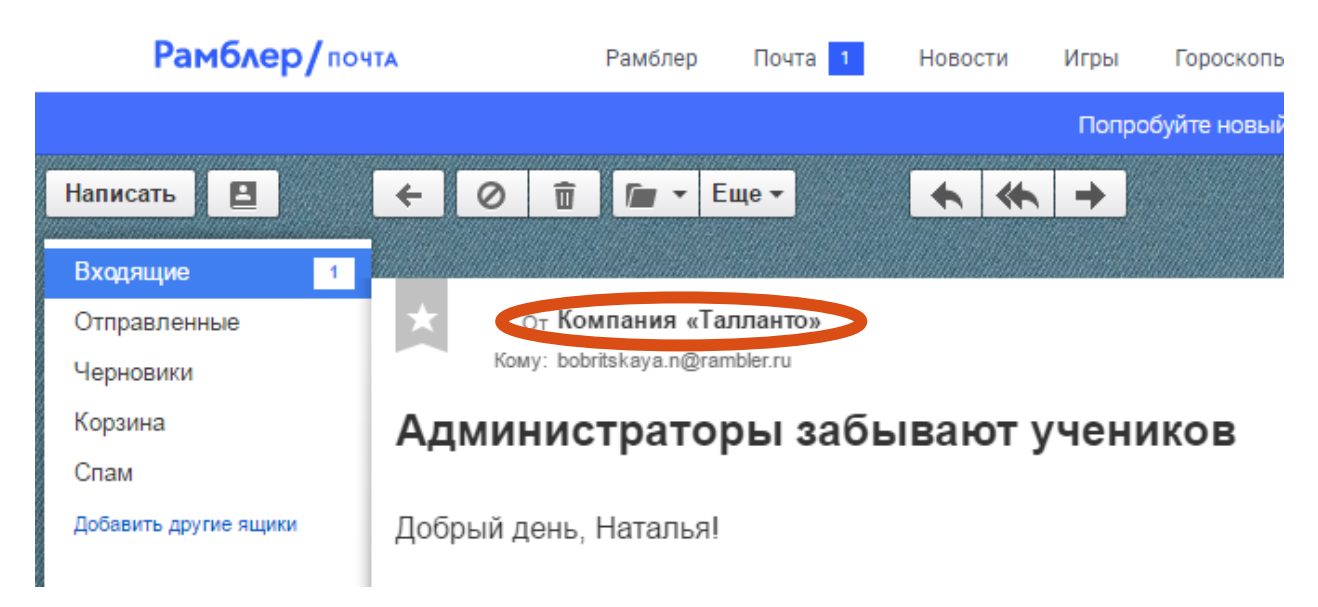

#### 3. Выберите Добавить в адресную книгу...

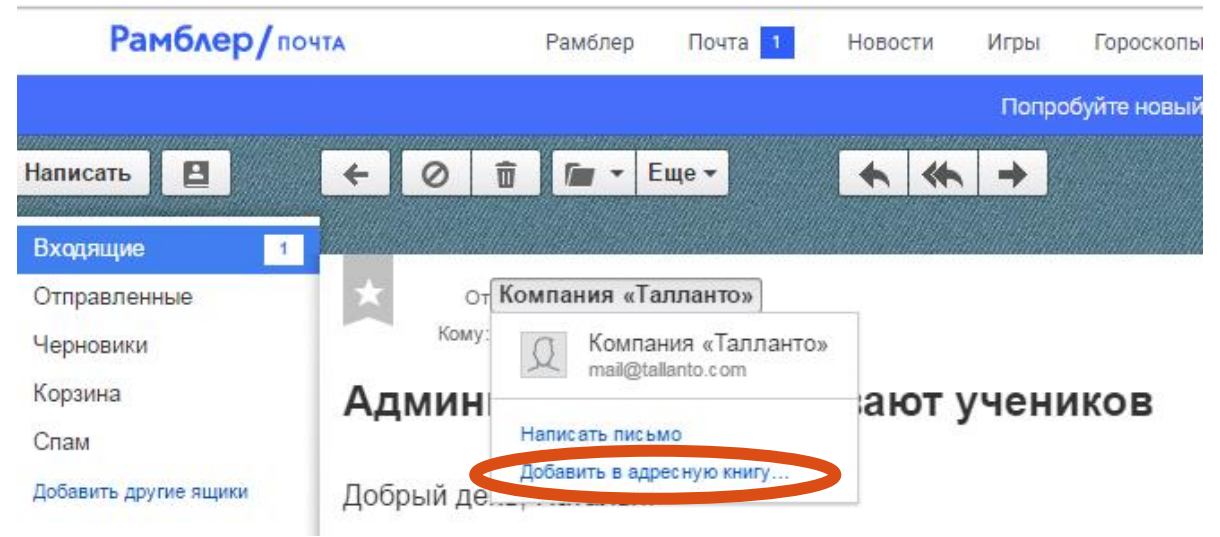

## 4. Нажмите Сохранить. Контакт добавлен

| Рамблер/поч           | А Рамблер Почта                                                 | 1 Новости              | Игры         | Гороскопы | Знакомства | Ton-100 | Киноафиц | ua |
|-----------------------|-----------------------------------------------------------------|------------------------|--------------|-----------|------------|---------|----------|----|
|                       |                                                                 |                        |              |           |            |         |          |    |
| Написать              | ← Ø                                                             | * *                    | <b>→</b>     |           |            |         |          |    |
| Входящие 1            |                                                                 |                        |              |           |            |         |          |    |
| Отправленные          | от Компания «Талланто»                                          |                        |              |           |            |         |          | 18 |
| Черновики             | Кому: bobritskaya.n@rambler.ru                                  |                        | _            | _         | _          |         |          |    |
| Корзина               | Администраторы за                                               | абыв Новь              | ый конт      | гакт      |            |         | ×        |    |
| Спам                  |                                                                 |                        |              |           |            |         | - 1      |    |
| Добавить другие ящики | Добрый день, Наталья!                                           | Имя:                   |              |           |            | $\cap$  | 1        |    |
|                       |                                                                 | Ко                     | мпания «     | Талланто» |            | N       | Ľ I      |    |
|                       | Ученики, которые уже НЕ ходят<br>это ваш капитал, который лежи  | гквам<br>тбезде        | олия:        |           |            |         |          |    |
|                       | Чтобы понять, КТО ИМЕННО не                                     | е ходил                |              |           |            |         | - 1      |    |
|                       | кому уже пора позвонить, адми                                   | нистра <sub>Е-та</sub> | il:          |           |            |         | - 8      |    |
|                       | На такие детективные расследо                                   | ования та              | iil@tallanto | o.com     |            |         |          |    |
|                       | Или кто-то из учеников просил<br>найти этого ученика будет непр | перезыс                | охранить     | Отменить  |            |         |          |    |
|                       | * * Решение * *                                                 |                        |              |           |            |         |          |    |
|                       | Алминистратор видит общий сг                                    | исок своих зал         | au           |           |            |         |          |    |